# 鱼知凡在线学习系统

管理员用户手册

V1.0

作者 宁静的鱼

## 版权所有 保留一切权利

| 登录平台       | 3  |
|------------|----|
| 用户注册       | 3  |
| 院系专业管理     | 4  |
| 添加院系专业     | 4  |
| 设置专业团队和负责人 | 5  |
| 班级管理       | 5  |
| 单个添加班级     | 5  |
| 批量导入班级     | 6  |
| 管理班级学生     | 6  |
| 存档班级       | 7  |
| 查看已存档的     | 7  |
| 用户管理       | 8  |
| 单个添加用户     | 8  |
| 批量导入用户     | 8  |
| 审核注册用户     | 9  |
| 系统设置       | 9  |
| 基本参数       | 9  |
| 网站 LOGO    | 10 |
| 收藏栏图标      | 10 |
| 题目类型       | 11 |
| 媒体类型       | 11 |
| 应用类型       | 12 |
| 首页轮播图      | 12 |
| 通知公告       | 13 |
| 导航菜单       | 15 |
| 网站缓存       | 16 |
| CDN 服务器    | 16 |
| 统计数据       | 17 |
| 用户         | 17 |
| 课程         | 17 |
| 微课         | 18 |
| 培训         | 18 |
| 资源         | 19 |
| 题库         | 19 |
| 在线人数       | 20 |
| 访问量        | 21 |
| 个人资料       | 22 |
| 基本信息       | 22 |
| 修改密码       | 22 |
| 退出系统       | 23 |

# 目录

登录平台

#### 首页点击【登录】按钮 输入用户名和密码

|     |          | 首页      | 专业                   | 课程                       | 微课               | 培训 | 素材 | 更多 ▼ | 使用手册 🔻 | 手机端 | 登录 | 注册 |
|-----|----------|---------|----------------------|--------------------------|------------------|----|----|------|--------|-----|----|----|
|     |          |         | 用                    | 户登录                      |                  |    |    |      |        |     |    |    |
| 用户名 | 请输入      |         |                      |                          |                  |    |    |      |        |     |    |    |
| 密码  | 请输入      |         |                      |                          |                  |    |    |      |        |     |    |    |
| 验证码 | 请输入 H6TX |         |                      |                          |                  |    |    |      |        |     |    |    |
| 记住我 | 下次自动登录   |         |                      |                          |                  |    |    |      |        |     |    |    |
|     | 提交重置     | 没有账号?立即 | 注册                   |                          |                  |    |    |      |        |     |    |    |
|     |          |         |                      |                          |                  |    |    |      |        |     |    |    |
|     |          | Copy    | yright © 20<br>豫ICP备 | 19 xuexi.ie<br>170136694 | efeel.com<br>≣-1 |    |    |      |        |     |    |    |

# 用户注册

如果系统设置了开放注册,则首页会显示【注册】按钮。 点击【注册】按钮。 需要填写的内容有角色、专业、班级、用户名、密码、姓名、性别、学号等。

|                                                        |               | · •)±-),  | 111      |          | · /1.1  | · 17/11   | 1 1 1 | 10 |
|--------------------------------------------------------|---------------|-----------|----------|----------|---------|-----------|-------|----|
| 鱼知贝在线学习系统     水(1) (1) (1) (1) (1) (1) (1) (1) (1) (1) |               | 首页  专业    | 课程 微课    | 培训素      | 材 更多▼   | 使用手册 👻 手机 | 端 登录  | 注册 |
|                                                        |               |           |          |          |         |           |       |    |
|                                                        |               | 用         | 户注册      |          |         |           |       |    |
| 角色                                                     | ○ 教师 ● 学生 ○ 1 | 企业 🗌 社会学习 | 者        |          |         |           |       |    |
| 专业                                                     | 请选择           |           | v        |          |         |           |       |    |
| 班级                                                     | 请选择           |           | v        |          |         |           |       |    |
| 用户名                                                    | 请输入           |           | 长度4-20个学 | 3符,允许字母、 | 数字、下划线  |           |       |    |
| 密码                                                     | 请输入           |           | 长度4-20个字 | 吟,允许字母、  | 数字、符号   |           |       |    |
| 姓名                                                     | 请输入           |           | 长度2-20个字 | 吟,允许中文、  | 字母、数字、下 | 划线        |       |    |
| 性别                                                     | ● 男 ○ 女 ○ 保密  |           |          |          |         |           |       |    |
| 学号/工号                                                  | 请输入           |           | 长度4-20个字 | 3符,允许字母、 | 数字、下划线  |           |       |    |
| 邮箱                                                     | 请输入           |           | 长度4-50个字 | 3符,允许字母、 | 数字、下划线  |           |       |    |
| 验证码                                                    | BFWMW 请输入     |           |          |          |         |           |       |    |
|                                                        | 提交重置已有        | 账号?立即登录   |          |          |         |           |       |    |

注册用户需要等待管理员审核通过之后才能登录使用。

# 院系专业管理

#### 进入后台->左侧菜单->院系专业

组织结构固定为三级,名称可根据实际情况填写。

| ▲知凡在线     | 学习系统                                        | 首页     | 专业        | 课程       | 微课           | 培训         | 素材        | 更多 ▼      | 使用手册 🔻                    | 手机端   | 1    | 管理员 🔻   |
|-----------|---------------------------------------------|--------|-----------|----------|--------------|------------|-----------|-----------|---------------------------|-------|------|---------|
| 院系专业      | ◇ 演示─学院 □□□□□□                              |        |           |          |              |            |           |           | ⊕ 添加系                     | 编辑上   | 眵 下移 | 删除      |
| 管理        |                                             |        |           |          |              |            |           | (A) 沃thra |                           | 和4 上段 | 下段   | 冊保全     |
| 行政班级 👻    |                                             |        |           |          |              |            |           |           | 2 <u>17</u>   30044   1   |       | 1.15 | LUSING. |
| 用户管理 🗸 🔻  | ◇物联网应用技术 显示 ()                              | i页推荐 🔵 |           |          |              |            |           | 编辑        | 专业园地 团                    | 从 上移  | 下移册  | 除       |
| 课程管理 🗸 🔻  | ◇ 建筑装饰工程技术 【显示】 (                           | 首页推荐   |           |          |              |            |           | 编辑        | 专业园地 团                    | 以 上移  | 下移 册 | 除       |
| 微课管理 ▼    | ◇ 演示二系 □□□□□□□□□□□□□□□□□□□□□□□□□□□□□□□□□□□□ |        |           |          |              |            |           | ④ 添加      | 专业 编辑 目                   | 团队 上移 | 下移   | 删除      |
| 培训管理 🗸 👻  | ◇ 市场营销 □ □示 ● 未推荐                           |        |           |          |              |            |           | 编辑        | 专业园地 团                    | 从上移   | 下移 册 | 除       |
| 作业管理 🗸 👻  | → 国际贸易 □示 ● 未推荐                             |        |           |          |              |            |           | 编辑        | 专业园地 团                    | 从上移   | 下移 册 | 除       |
| 考试管理      | > 演示二学院 显示                                  |        |           |          |              |            |           |           | <ul> <li>① 添加系</li> </ul> | 编辑上   | 多 下移 | 删除      |
| 素材管理    ▼ |                                             |        |           |          |              |            |           |           |                           |       |      |         |
| 题库管理 🔹 🔻  | ④ 添加院                                       |        |           |          |              |            |           |           |                           |       |      |         |
| 课程学习    ▼ |                                             |        |           |          |              |            |           |           |                           |       |      |         |
| 微课学习 ▼    |                                             |        |           |          |              |            |           |           |                           |       |      |         |
| 培训学习 🗸 👻  |                                             |        |           |          |              |            |           |           |                           |       |      |         |
| 题库学习    ▼ |                                             |        |           |          |              |            |           |           |                           |       |      |         |
| 我的作业 🗸    |                                             | Co     | pyright @ | 2019 xue | xi.iefeel.co | om All Rig | nts Reser | ved       |                           |       |      |         |

### 添加院系专业

| 专业名称 | 清输入                                                                                                    |       |
|------|----------------------------------------------------------------------------------------------------|-------|
| 封面图片 | <ul> <li>● 选择文件</li> </ul>                                                                                          |       |
|      | 支持格式 jpg,jpeg,png,gif,bmp                                                                                           |       |
| 专业简介 | (*) (*) B ≅ I U H8 X <sub>1</sub> X <sup>2</sup> <b>≪</b> 66  (6) (2) (- )> (*) (*) (*) (*) (*) (*) (*) (*) (*) (*) | *     |
|      |                                                                                                    |       |
|      |                                                                                                    |       |
|      |                                                                                                    |       |
|      |                                                                                                    |       |
|      |                                                                                                    |       |
|      |                                                                                                    |       |
|      | 元 <b>素路径:</b> 字数统计                                                                                                  | ▼<br> |
|      | 提交重置                                                                                                    | /     |

## 设置专业团队和负责人

#### 点击【团队成员】图标按钮。

可为专业设置团队成员和负责人,前提是先要添加用户。

| ④ 添加成员 |          |          |     |       |
|--------|----------|----------|-----|-------|
|        | 用户名      | 工号       | 姓名  | 设为负责人 |
|        | teacher  | teacher  | 教师一 |       |
|        | teacher3 | teacher3 | 教师三 |       |
|        | 删除       |          |     |       |

专业团队成员和负责人可以管理本专业的课程、微课、培训、素材。

# 班级管理

进入后台->左侧菜单->班级->管理 可根据院系专业、班级名称、年级等条件进行搜索。

|      | 王线 | 学习系统   |               |       | 首页  专业              | 课程            | 微课 培          | 训 素材             | 更多 ▼ | 使用手册  | ✔ 手机端 | 1    | 管理员 🗸 |
|------|----|--------|---------------|-------|---------------------|---------------|---------------|------------------|------|-------|-------|------|-------|
| 院系专业 | •  | ④ 添加班级 | <b>土</b> 批量导入 | 2 重新计 | 算学生数量               |               |               |                  |      |       |       |      |       |
| 行政班级 | •  |        | 院系专业          | 请选择   | $\overline{\nabla}$ | 名和            | 尔             |                  |      | 年级    |       |      | 搜索    |
| 管理   |    | 班      | 级名称           | 年级    | 院系专业                |               |               | à                | 学生人数 | 操作    |       |      |       |
| 已存档的 |    | 建      | 筑装饰19级1班      | 2019  | 演示一学院-演             | 示一系-建筑装       | 飾工程技术         | 3                | 3    | 编辑    | 学生管理  | 统计人数 |       |
| 用户管理 | -  | 物      | 联网19级1班       | 2019  | 演示一学院-演             | 示一系-物联网       | 应用技术          | 3                | 3    | 编辑    | 学生管理  | 统计人数 |       |
| 课程管理 | •  |        | 友找 删除         |       |                     |               |               |                  |      |       |       |      |       |
| 微课管理 | -  |        |               |       |                     |               |               |                  |      |       |       |      |       |
| 培训管理 | -  |        |               |       |                     |               |               |                  | 共2条  | 上一页 1 | 下一页   | 到第 1 | 页 确定  |
| 作业管理 | -  |        |               |       |                     |               |               |                  |      |       |       |      |       |
| 考试管理 | -  |        |               |       |                     |               |               |                  |      |       |       |      |       |
| 素材管理 | -  |        |               |       |                     |               |               |                  |      |       |       |      |       |
| 题库管理 | -  |        |               |       |                     |               |               |                  |      |       |       |      |       |
| 课程学习 | -  |        |               |       |                     |               |               |                  |      |       |       |      |       |
| 微课学习 | -  |        |               |       |                     |               |               |                  |      |       |       |      |       |
| 培训学习 | •  |        |               |       |                     |               |               |                  |      |       |       |      |       |
| 题库学习 | •  |        |               |       | Copyright           | © 2019 xuexi. | .iefeel.com A | II Rights Reserv | ved  |       |       |      |       |

### 单个添加班级

点击【添加班级】按钮。 需要填写的内容有班级名称、所属专业、年级等。

| 班级名称 | 请输入  |   |
|------|------|---|
| 所属专业 | 请选择  | ~ |
| 年级   | 2019 |   |
|      | 提交重置 |   |

#### 批量导入班级

点击【批量导入】按钮。 必须使用专用模板格式。 请先下载模板文件,按照模板格式填入内容,然后再导入。

| 批量导入 ④ 选择文化 |
|-------------|
|-------------|

文件格式:xls、xlsx,行数1千以内, <u>模板下载</u>

#### 管理班级学生

点击【学生管理】图标按钮。 可手动添加学生,移动学生到其他班级。

|      | 线 | 学习系统     |              |          | 首页 | 专业          | 课程       | 微课         | 培训           | 素材        | 更多 🔻  | 使用   | 手册 🔻  | 手机端       | <b>(2</b> ) | 管 | 聖员 ▼ |
|------|---|----------|--------------|----------|----|-------------|----------|------------|--------------|-----------|-------|------|-------|-----------|-------------|---|------|
| 院系专业 | • | 行政班级 / ! | 物联网19级1班 / 学 | 生管理      |    |             |          |            |              |           |       |      |       |           |             |   |      |
| 行政班级 | • | ④ 添加学    | 生            |          |    |             |          |            |              |           | 用户名/学 | 号/姓名 |       |           |             |   | 捜索   |
| 管理   |   |          | 用户名          | 学号       |    | 姓名          | 性别       | IJ         | 注册时间         |           |       |      | 最近發   | 銢         |             |   |      |
| 已存档的 |   |          | student3     | student3 |    | 学生三         | 保密       | 6          | 2018-04-0    | 8 17:45:5 | 4     |      | 2019- | 05-24 14: | 52:11       |   |      |
| 用户管理 | • |          | student2     | student2 |    | 学生二         | 女        |            | 2018-03-2    | 0 17:47:5 | 2     |      | 2019- | 07-05 16  | 15:43       |   |      |
| 课程管理 | • |          | student      | student  |    | 学生一         | 男        |            | 2018-03-2    | 0 16:09:1 | 4     |      | 2019- | 06-29 16: | 02:25       |   |      |
| 微课管理 | • |          | 移动到其他班级      |          |    |             |          |            |              |           |       |      |       |           |             |   |      |
| 培训管理 | • |          |              |          |    |             |          |            |              |           | 共3条   | 上一页  | 1     |           | 到第 1        | 页 | 确定   |
| 作业管理 | • |          |              |          |    |             |          |            |              |           |       |      |       |           |             |   |      |
| 考试管理 | • |          |              |          |    |             |          |            |              |           |       |      |       |           |             |   |      |
| 素材管理 | • |          |              |          |    |             |          |            |              |           |       |      |       |           |             |   |      |
| 题库管理 | • |          |              |          |    |             |          |            |              |           |       |      |       |           |             |   |      |
| 课程学习 | - |          |              |          |    |             |          |            |              |           |       |      |       |           |             |   |      |
| 微课学习 | • |          |              |          |    |             |          |            |              |           |       |      |       |           |             |   |      |
| 培训学习 | • |          |              |          |    |             |          |            |              |           |       |      |       |           |             |   |      |
| 题库学习 | - |          |              |          |    | Copyright © | 2019 xue | xi.iefeel. | com All Righ | ts Reser  | ved   |      |       |           |             |   |      |

#### 存档班级

如果学生已经毕业,则可以将班级存档起来,以免数据太多造成使用上的不便。 点击【存档】图标按钮即可。

|      | E线管 | 学习系统   |               |       | 首页  专业    | 课程            | 微课         | 培训          | 素材        | 更多 ▼  | 使用手册 🔻 | 手机端    | ۲    | 管理员 🗸 |
|------|-----|--------|---------------|-------|-----------|---------------|------------|-------------|-----------|-------|--------|--------|------|-------|
| 院系专业 | •   | ④ 添加班级 | <b>土</b> 批量导入 | 3 重新计 | 算学生数量     |               |            |             |           |       |        |        |      |       |
| 行政班级 | •   |        | 院系专业          | 请选择   | ~         | 名称            | R          |             |           |       | 年级     |        |      | 搜索    |
| 管理   |     | 班级     | 名称            | 年级    | 院系专业      |               |            |             | 学         | 生人数   | 操作     |        |      |       |
| 已存档的 |     | ✓ 物联   | 网15级1班        | 2015  | 演示一学院-演え  | 示一系-物联网       | 应用技术       |             | 0         |       | 编辑     | 学生管理   | 统计人数 |       |
| 用户管理 | •   | 建筑     | 装饰19级1班       | 2019  | 演示一学院-演え  | 示一系-建筑装       | 饰工程技术      | Ŕ           | 3         |       | 编辑     | 学生管理 🛛 | 统计人数 |       |
| 课程管理 | •   | 物联     | 网19级1班        | 2019  | 演示一学院-演活  | 示一系-物联网       | 应用技术       |             | 3         |       | 编辑     | 学生管理 🔤 | 统计人数 |       |
| 微课管理 | •   |        | -tek          |       |           |               |            |             |           |       |        |        |      |       |
| 培训管理 | -   | 11     |               |       |           |               |            |             |           |       |        |        |      |       |
| 作业管理 | •   |        |               |       |           |               |            |             | ŧ         | ₹3条 ] | 一页 1   | 下一页    | 1    | 页确定   |
| 考试管理 | -   |        |               |       |           |               |            |             |           |       |        |        |      |       |
| 素材管理 | -   |        |               |       |           |               |            |             |           |       |        |        |      |       |
| 题库管理 | -   |        |               |       |           |               |            |             |           |       |        |        |      |       |
| 课程学习 | -   |        |               |       |           |               |            |             |           |       |        |        |      |       |
| 微课学习 | -   |        |               |       |           |               |            |             |           |       |        |        |      |       |
| 培训学习 | -   |        |               |       |           |               |            |             |           |       |        |        |      |       |
| 题库学习 | -   |        |               |       | Copyright | © 2019 xuexi. | iefeel.com | n All Right | s Reserve | ed    |        |        |      |       |

# 查看已存档的

进入后台->左侧菜单->班级->已存档的 点击【恢复】图标按钮可以取消存档。 与班级相关的学生也将同时恢复。

|      | 在线等 | 学习系统 | <del>त</del> ् |                       |      | 首页  | 专业         | 课程        | 微课            | 培训         | 素材         | 更多 ▼        | 使用手册 | ▼ 手机端 | <b>(2</b> ) | 管理员 🖥 | - |
|------|-----|------|----------------|-----------------------|------|-----|------------|-----------|---------------|------------|------------|-------------|------|-------|-------------|-------|---|
| 院系专业 | •   |      |                | 院系专业                  | 请选择  |     | ~          | 名         | 3称            |            |            |             | 年级   |       |             | 搜索    |   |
| 行政班级 | •   |      | 班级名称           |                       | 年级   | 院系专 | ЛК         |           |               |            | 学生         | 人数          | 操作   |       |             |       |   |
| 管理   |     |      | 物联网15级1        | 班                     | 2015 | 演示一 | 学院-演示-     | 一系-物联网    | 网应用技术         |            | 0          |             | 编辑   | 学生管理  | 统计人数        |       |   |
| 已存档的 |     |      | 恢复             | 永久删除                  |      |     |            |           |               |            |            |             |      |       |             |       |   |
| 用户管理 | •   |      |                | and the second second |      |     |            |           |               |            |            |             |      |       |             |       |   |
| 课程管理 | •   |      |                |                       |      |     |            |           |               |            | ŧ          | <b>共1</b> 条 | 一页 1 | 下一页   | 到第 1        | 页确定   | ł |
| 微课管理 | -   |      |                |                       |      |     |            |           |               |            |            |             |      |       |             |       |   |
| 培训管理 | -   |      |                |                       |      |     |            |           |               |            |            |             |      |       |             |       |   |
| 作业管理 | -   |      |                |                       |      |     |            |           |               |            |            |             |      |       |             |       |   |
| 考试管理 | -   |      |                |                       |      |     |            |           |               |            |            |             |      |       |             |       |   |
| 素材管理 | -   |      |                |                       |      |     |            |           |               |            |            |             |      |       |             |       |   |
| 题库管理 | -   |      |                |                       |      |     |            |           |               |            |            |             |      |       |             |       |   |
| 课程学习 | -   |      |                |                       |      |     |            |           |               |            |            |             |      |       |             |       |   |
| 微课学习 | -   |      |                |                       |      |     |            |           |               |            |            |             |      |       |             |       |   |
| 培训学习 | -   |      |                |                       |      |     |            |           |               |            |            |             |      |       |             |       |   |
| 题库学习 | -   |      |                |                       |      | C   | opyright © | 2019 xue: | xi.iefeel.coi | m All Righ | ts Reserve | ed          |      |       |             |       |   |

# 用户管理

#### 进入后台->左侧菜单->用户 可根据角色、院系专业、班级、用户名、学号、姓名等条件进行搜索。

| 👌 鱼知风在线   | 学习系统  | t              |            |       |              |     |             | 首页       | 专业        | 课程         | 微课           | 培训       | 素材       | 更多 🔻 使印 | 用手册 ▼ 手机。    | i 🔮     | 管理员 • |
|-----------|-------|----------------|------------|-------|--------------|-----|-------------|----------|-----------|------------|--------------|----------|----------|---------|--------------|---------|-------|
| 院系专业 🗸 👻  | ④ 添加月 | 1)户 <b>土</b> 1 | 此最导入       |       |              |     |             |          |           |            |              |          |          |         |              |         |       |
| 行政班级 👻    | 角的    | 色 请选择          | Ŧ          | 院寿    | 专业           | 请选择 | Ŧ           |          | 班级        | 请选择        |              | ~        | 用户名/学号/始 | 铭       |              |         |       |
| 用户管理 🔺    | 是否审核  | 该 请选择          | Ŧ          | 是否    | 锁定           | 请选择 | Ÿ           | 搜索       |           |            |              |          |          |         |              |         |       |
| 管理        | _ 月   | 护名             | 学号         | 姓名    | 角色           |     | 院系专业        |          |           |            | 注册时间         |          | 是否审核     | 是否锁定    | 最近登录         |         | 操作    |
| 课程管理 👻    | s     | ocial          | social     | 社会人   | 社会等          | 的者  |             |          |           |            | 2019-02-17   | 18:08:05 | 通过       | 正常      | 2019-05-28 1 | D:39:45 | 编辑    |
| 微课管理 ▼    | 2     | 019030403      | 2019030403 | 云天河   | 学生           |     | 演示一学院-演示    | 一系-建筑    | 装饰工種      | 駐技术        | 2018-05-10   | 16:19:26 | 通过       | 正常      | 2019-06-04 1 | 7:10:19 | 编辑    |
| 培训管理 🔻 🔻  | 2     | 019030402      | 2019030402 | 王金山   | 学生           |     | 演示一学院-演示    | 一系-建筑    | 装饰工利      | 呈技术        | 2018-04-24   | 14:53:48 | ) 通过     | 正常      |              |         | 编辑    |
| 作业管理 🔹 👻  | 2     | 019030401      | 2019030401 | 李楠    | 学生           |     | 演示一学院-演示    | 一系-建筑    | 装饰工程      | 21技术       | 2018-04-21   | 17:40:52 | 通过       | 正常      |              |         | 编辑    |
| 考试管理・     | 2     | 018042101      | 2018042101 | 张豪    | 教师           |     | 演示一学院-演示    | 一系-建筑    | 装饰工利      | 對技术        | 2018-04-21   | 17:40:52 | 通过       | 正常      |              |         | 编辑    |
| 素材管理    ▼ | s     | tudent3        | student3   | 学生三   | 学生           |     | 演示一学院-演示    | 一系-物联    | 网应用拍      | 支术         | 2018-04-08   | 17:45:54 | 通过       | 正常      | 2019-05-24 1 | 4:52:11 | 编辑    |
| 题库管理 ▼    | te    | eacher3        | teacher3   | 教师三   | 教师           |     | 演示一学院-演示    | 一系-物联    | 网应用担      | 支术         | 2018-03-21   | 14:31:35 | 通过       | 正常      | 2019-07-05 1 | 4:55:49 | 编辑    |
| 课程学习 ▼    | s     | tudent2        | student2   | 学生二   | 学生           |     | 演示一学院-演示    | 一系-物联    | 网应用拍      | 苏          | 2018-03-20   | 17:47:52 | ? 通过     | 正常      | 2019-07-05 1 | 6:15:43 | 编辑    |
| ₩字>> ▼    |       | eacher2        | teacher2   | 赦师    | 赦师           |     | 演示-学院,演示    | —系_物联    | 网应田科      | を求         | 2018-03-20   | 17:47:28 | 通过       | 正常      | 2018-04-25 1 | 6:38:50 | 偏得    |
| 相训学习 ▼    |       | tudopt         | student    | 15/1- | 2014<br>1004 |     |             |          | NAL STATE | t-#        | 2019 03 20   | 16:00:14 | 222374   | 10.00   | 2010 06 20 1 | 8-02-25 | 4045  |
| 理库字习 ▼    |       | luueni         | Studeril   | 7±-   | Ŧ±           |     | Copyright @ | 2019 xue | xi.iefeel | .com All F | Rights Reser | ved      | Umr .    | 10.45   | 2018-00-291  | 0.02.20 | 2016  |

## 单个添加用户

#### 点击【添加用户】按钮。 需要填写的内容有角色、专业、班级、用户名、密码、姓名、学号等。

| 2) 鱼知贝在 | 线学习系统 |             | 首页    | 专业          | 课程         | 微课              | 培训            | 素材         | 更多 ▼  | 使用手册 🔻 | 手机端 | 管理员、 |   |
|---------|-------|-------------|-------|-------------|------------|-----------------|---------------|------------|-------|--------|-----|------|---|
| 院系专业    | ▲     | ○ 教师 ● 学生 ○ | )企业 ( | )<br>社会学习   | 诸          |                 |               |            |       |        |     |      | ^ |
| 行政班级    | •     |             | , (   |             |            |                 |               |            |       |        |     |      | L |
| 用户管理    | 专业    | 请选择         |       |             |            | Ŧ               |               |            |       |        |     |      | L |
| 管理      | 班级    | 请选择         |       |             |            | ~               |               |            |       |        |     |      | l |
| 课程管理    | ▼ 用户名 | 请输入         |       |             |            | £.              | 度4-20个字符      | , 允许字母     | 9、数字、 | 下划线    |     |      | L |
| 微课管理    | ▼密码   | 请输入         |       |             |            | <del>اركا</del> | 度4-30个字符      | , 允许字母     | 9、数字、 | 符号     |     |      | l |
| 培训管理    | ▼ 姓名  | 请输入         |       |             |            | K.              | 度2-20个字符      | , 允许中3     | て、字母、 | 数字、下划线 |     |      | L |
| 作业管理    | -     |             |       |             |            |                 |               |            |       |        |     |      | L |
| 考试管理    | 学号/工号 | 请输入         |       |             |            | - KI            | 夏4-20个字符      | ,允许中3      | 乙、字母、 | 数字、下划线 |     |      | L |
| 素材管理    | ▼     | ④ 选择文件      |       |             |            |                 |               |            |       |        |     |      | I |
| 题库管理    | ▼ 性别  | ○男 ○女 ●保    | 密     |             |            |                 |               |            |       |        |     |      | L |
| 课程学习    | ▼ 手机  | 请输入         |       |             |            |                 |               |            |       |        |     |      | l |
| 微课学习    | ▼邮箱   | 请输入         |       |             |            |                 |               |            |       |        |     |      | L |
| 培训学习    | -     | 提交取消        |       |             |            |                 |               |            |       |        |     |      |   |
| 题库学习    | •     |             |       |             |            |                 |               |            |       |        |     |      | * |
| 我的作业    | -     |             |       | Copyright ( | © 2019 xue | xi.iefee        | I.com All Rig | hts Reserv | red   |        |     |      |   |

### 批量导入用户

点击【批量导入】按钮。

必须使用专用模板格式。 请先下载模板文件,按照模板格式填写内容,然后再导入。

批量导入 (+) 选择文件

文件格式:xls、xlsx,行数1千以内, <u>模板下载</u>

#### 审核注册用户

如果系统开放了注册,新注册的用户需要通过审核才能登录使用。

|           | 学习系统                                    |                   | 首页             | 专业 课程 微                    | 课 培训 素材             | 更多 ▼ 使用手册 ▼ | 手机端 🧑 管理员 🗸                 |
|-----------|-----------------------------------------|-------------------|----------------|----------------------------|---------------------|-------------|-----------------------------|
| 院系专业 🔻    | <ul> <li>• 添加用户</li> <li>土 批</li> </ul> | 上量导入              |                |                            |                     |             |                             |
| 行政班级 🗸 🗸  | 角色 请选择                                  | → 院系专业            | 请选择            | - 班级                       | 请选择 🔻               | 用户名/学号/姓名   |                             |
| 用户管理 🔺    | 是否审核 未审核                                | → 是否锁定            | 请选择            | ▼ 搜索                       |                     |             |                             |
| 管理        | 用户名                                     | 学号 姓名 角色          | 院系专业           |                            | 注册时间                | 是否审核 是否     | 锁定 最近登录 操作                  |
| 课程管理    ▼ | 2019030402                              | 2019030402 王金山 学生 | 演示一学院-演示       | 示一系-建筑装饰工程技术               | 2018-04-24 14:53:48 | 未审核 正常      | 编辑                          |
| 微课管理 ▼    | 2019030401                              | 2019030401 李楠 学生  | 演示一学院-演示       | 示一系-建筑装饰工程技术               | 2018-04-21 17:40:52 | 未审核 正常      | 编辑                          |
| 培训管理 👻 👻  | 2018042101                              | 2018042101 张豪 教师  | 演示一学院-演示       | 示一系-建筑装饰工程技术               | 2018-04-21 17:40:52 | 未审核 正常      | 编辑                          |
| 作业管理 🔻 👻  | 刪除                                      | 审核 通过 ▼ 確定        | 锁定锁定           | ▼ 确定                       |                     |             |                             |
| 考试管理 🔻 🔻  |                                         |                   |                |                            |                     |             |                             |
| 素材管理      |                                         |                   |                |                            | ́#                  | 3条 上一页 1    | 下一页 到第 <b>1</b> 页 <b>确定</b> |
| 题库管理    ▼ |                                         |                   |                |                            |                     |             |                             |
| 课程学习 🔻    |                                         |                   |                |                            |                     |             |                             |
| 微课学习 ▼    |                                         |                   |                |                            |                     |             |                             |
| 培训学习      |                                         |                   |                |                            |                     |             |                             |
| 题库学习 🔻    |                                         |                   |                |                            |                     |             |                             |
| 我的作业 👻    |                                         |                   | Copyright © 20 | 019 xuexi.iefeel.com All I | Rights Reserved     |             |                             |

# 系统设置

进入后台->左侧菜单->系统设置

#### 基本参数

可以设置网站名称、网站域名、备案号、版权、是否开放注册等。

|                 | 学习系统               |                                          | 首页       | 专业         | 课程          | 微课         | 培训          | 素材    | 更多 ▼  | 使用手册 🔻  | 手机端 | ۲ | 管理员 🗸 |
|-----------------|--------------------|------------------------------------------|----------|------------|-------------|------------|-------------|-------|-------|---------|-----|---|-------|
| 我的作业 -          | 网站名称               | 鱼知凡在线学习系统                                |          |            |             |            |             |       |       |         |     |   | ^     |
| 统计数据 🗸          | 网站域名               | http://xuexi.iefeel.com                  |          |            |             |            |             |       |       |         |     |   | _     |
| 系统设置▲           | 备案号                | 豫ICP备17013669号-1                         |          |            |             |            |             |       |       |         |     |   |       |
| 基本参数            | 版权所有               | xuexi.iefeel.com                         |          |            |             |            |             |       |       |         |     |   | _     |
| 网站LOGO<br>收费栏网标 | 开放注册               | <ul> <li>开放 〇 关闭</li> </ul>              |          |            |             |            |             |       |       |         |     |   | - 1   |
| 授权序列号           | 禁止注册账<br>号         | admin,administrator,fuck,shit,bitch,test |          |            |             |            |             |       | 多个账号使 | 用英文逗号分割 | 1   |   | - 1   |
| 题目类型            |                    |                                          |          |            |             |            |             | 11    |       |         |     |   | - 1   |
| 媒体类型<br>应用类型    | Websocket<br>服务器地址 | 122.114.190.19                           |          |            |             |            |             |       |       |         |     |   |       |
| 首页轮播图           | Websocket          | 7272                                     |          |            |             |            |             |       |       |         |     |   | - 1   |
| 通知公告            | 服务器端口              |                                          |          |            |             |            |             |       |       |         |     |   |       |
| 导航菜单            | 违禁词语过<br>滤         | <ul> <li>开启 关闭</li> </ul>                |          |            |             |            |             |       |       |         |     |   |       |
| 网站缓存<br>CDN服务器  | 百度文本审 核接口          | IOcfZj4ELaAsEL2vMLCGGdgw                 |          |            |             |            |             |       |       |         |     |   |       |
| 版本信息            | HARA               |                                          | Copyrigh | t © 2019 x | uexi.iefeel | .com All R | tights Rese | erved |       |         |     |   |       |

其中 Websocket 服务器用于在线人数统计、发送弹幕等功能。 如果开启违禁词语过滤,则必须填写百度文本审核接口的 appKey 和 appSecret, 具体请登录百度智能云控制台自行创建。

## 网站 LOGO

可以上传网站 LOGO

| 一成國 🏷  | 在线到 | 学习系统    |           |             | 首页        | 专业       | 课程           | 微课        | 培训         | 素材    | 更多 ▼ | 使用手册 🔻 | 手机端 | ۲ | 管理员 🔻 |
|--------|-----|---------|-----------|-------------|-----------|----------|--------------|-----------|------------|-------|------|--------|-----|---|-------|
| 我的作业   | -   | ENH OCO |           |             |           | ~        |              |           |            |       |      |        |     |   |       |
| 我的考试   | -   | MIGLOGO | ④ 选择文件    |             | 7 I Ru    | π        |              |           |            |       |      |        |     |   |       |
| 统计数据   | -   |         | 为了便于查看效果。 | 图片已经加上与导航栏一 | 样的背景颜色    | ≞.       |              |           |            |       |      |        |     |   |       |
| 系统设置   | •   |         |           |             |           |          |              |           |            |       |      |        |     |   |       |
| 基本参数   |     |         |           |             |           |          |              |           |            |       |      |        |     |   |       |
| 网站LOGO |     |         |           |             |           |          |              |           |            |       |      |        |     |   |       |
| 收藏栏图标  |     |         |           |             |           |          |              |           |            |       |      |        |     |   |       |
| 授权序列号  |     |         |           |             |           |          |              |           |            |       |      |        |     |   |       |
| 题目类型   |     |         |           |             |           |          |              |           |            |       |      |        |     |   |       |
| 媒体类型   |     |         |           |             |           |          |              |           |            |       |      |        |     |   |       |
| 应用类型   |     |         |           |             |           |          |              |           |            |       |      |        |     |   |       |
| 首页轮播图  |     |         |           |             |           |          |              |           |            |       |      |        |     |   |       |
| 通知公告   |     |         |           |             |           |          |              |           |            |       |      |        |     |   |       |
| 导航菜单   |     |         |           |             |           |          |              |           |            |       |      |        |     |   |       |
| 网站缓存   |     |         |           |             |           |          |              |           |            |       |      |        |     |   |       |
| CDN服务器 |     |         |           |             |           |          |              |           |            |       |      |        |     |   |       |
| 版本信息   |     |         |           |             | Copyright | © 2019 x | uexi.iefeel. | com All R | ights Rese | erved |      |        |     |   |       |

## 收藏栏图标

可以上传收藏栏图标 效果如图所示

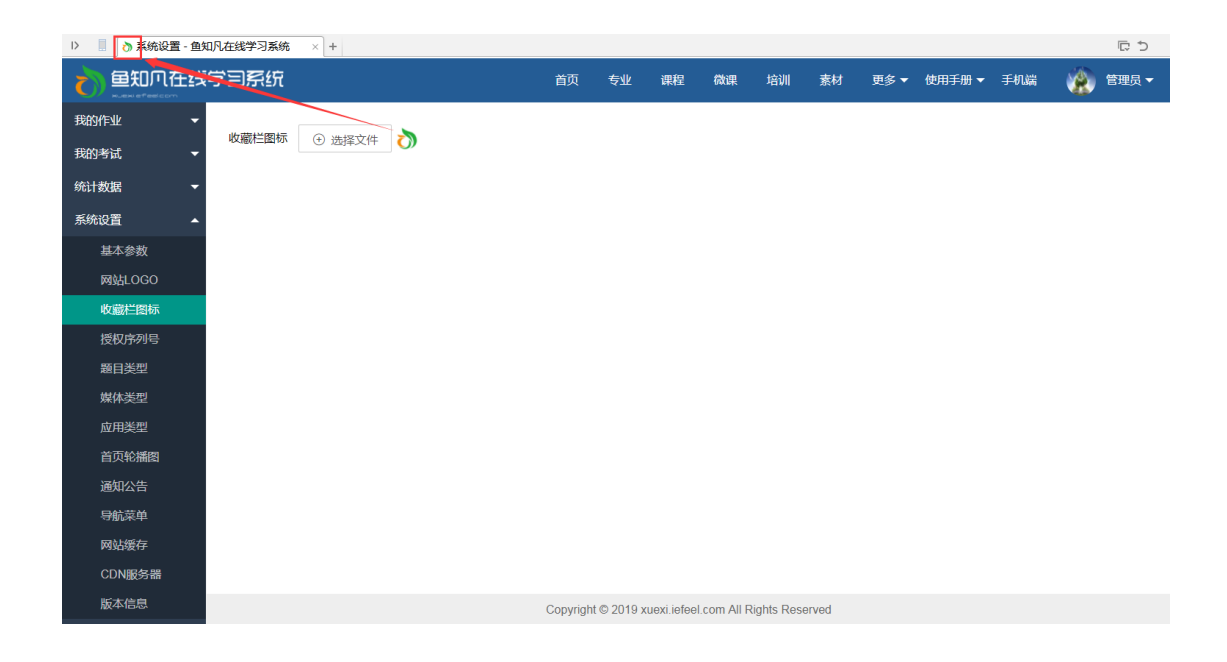

### 题目类型

基础题型只有 5 种,包括单选、多选、判断、填空、问答。 可以根据基础类型添加自定义题目类型。

|          | 线学习系统                 | 首页       | 专业         | 课程          | 微课         | 培训         | 素材    | 更多 🔻 | 使用手册 🔻 | 手机端 | ۰    | 管理员 ▼ |
|----------|-----------------------|----------|------------|-------------|------------|------------|-------|------|--------|-----|------|-------|
| 我的作业 🚽   | > 单选                  |          |            |             |            |            |       |      |        | ⊙ 3 | 加子类型 | 编辑    |
| 我的考试 🚽   | > 多选                  |          |            |             |            |            |       |      |        | ⊙ % | 动子类型 | 编辑    |
| 统计数据 🗸 🗸 | > 判断                  |          |            |             |            |            |       |      |        | ⊙ 3 | 加子类型 | 编辑    |
| 系统设置     | > 填空                  |          |            |             |            |            |       |      |        | ⊙ % | 加了类型 | 编辑    |
| 基本参数     | > 问答                  |          |            |             |            |            |       |      |        | ⊕ 3 | 加子类型 | 编辑    |
| 网站LOGO   | 特别注意:                 |          |            |             |            |            |       |      |        |     |      |       |
| 收藏栏图标    | 1. 题型只能添加,不能删除,请谨慎操作。 |          |            |             |            |            |       |      |        |     |      |       |
| 授权序列号    | 2. 系统中使用的全部是子类型。      |          |            |             |            |            |       |      |        |     |      |       |
| 题目类型     |                       |          |            |             |            |            |       |      |        |     |      |       |
| 媒体类型     |                       |          |            |             |            |            |       |      |        |     |      |       |
| 应用类型     |                       |          |            |             |            |            |       |      |        |     |      |       |
| 首页轮播图    |                       |          |            |             |            |            |       |      |        |     |      |       |
| 通知公告     |                       |          |            |             |            |            |       |      |        |     |      |       |
| 导航菜单     |                       |          |            |             |            |            |       |      |        |     |      |       |
| 网站缓存     |                       |          |            |             |            |            |       |      |        |     |      |       |
| CDN服务器   |                       |          |            |             |            |            |       |      |        |     |      |       |
| 版本信息     |                       | Copyrigh | t © 2019 x | uexi.iefeel | .com All R | ights Rese | erved |      |        |     |      |       |

#### 媒体类型

系统内置了一些媒体类型,可以根据需要自行添加。 注意:只能添加,不能删除。

| → 鱼知贝在线        | 学习系统     |               | 首列      | ā 专业           | 课程          | 微课          | 培训         | 素材    | 更多 ▼ | 使用手册 🔻 | 手机端 | ۲ | 管理员 🔻 |
|----------------|----------|---------------|---------|----------------|-------------|-------------|------------|-------|------|--------|-----|---|-------|
| 我的作业 👻         | ● 添加媒体类型 | 特别注意:媒体类型只能添加 | ,不能删除,请 | 谨慎操作。          |             |             |            |       |      |        |     |   |       |
| 我的考试 🗸 👻       | 媒体类型     |               |         | 操作             |             |             |            |       |      |        |     |   |       |
| 统计数据 🗸 👻       | 文本类      |               |         | 编辑             | 上移 ]        | 下移          |            |       |      |        |     |   |       |
| 系统设置           | 图形/图像类   |               |         | 编辑             | 上移 ]        | 下移          |            |       |      |        |     |   |       |
| 基本参数           | 音频类      |               |         | 编辑             | 上移 ]        | 下移          |            |       |      |        |     |   |       |
| 网站LOGO         | 视频类      |               |         | 编辑             | 上移 ]        | 下移          |            |       |      |        |     |   |       |
| 收藏栏图标          | 动画迷      |               |         | 编辑             | ⊢務 □        | 下移          |            |       |      |        |     |   |       |
| 授 <b>仪序</b> 列号 |          |               |         |                |             | <b>下</b> 抄  |            |       |      |        |     |   |       |
| 媒体类型           | 加加加具实    |               |         | 编辑             | 1.15        |             |            |       |      |        |     |   |       |
| 应用类型           | PPI演示又桐  |               |         | 编辑             | 上移          | 下移          |            |       |      |        |     |   |       |
| 首页轮播图          | 网页课件     |               |         | 编辑             | 上移          | 下移          |            |       |      |        |     |   |       |
| 通知公告           | 富媒体      |               |         | 编辑             | 上移「         | 下移          |            |       |      |        |     |   |       |
| 导航菜单           | 其他       |               |         | 编辑             | 上移          | 下移          |            |       |      |        |     |   |       |
| 网站缓存           |          |               |         |                |             |             |            |       |      |        |     |   |       |
| CDN服务器         |          |               |         |                |             |             |            |       |      |        |     |   |       |
| 版本信息           |          |               | Сору    | right © 2019 ; | (uexi.iefee | I.com All F | Rights Res | erved |      |        |     |   |       |

## 应用类型

系统内置了一些应用类型,可以根据需要自行添加。 注意:只能添加,不能删除。

| →  ● 知 八 在 线 | 学习系统     |                 | 首页        | 专业         | 课程          | 微课         | 培训         | 素材    | 更多 ▼ | 使用手册 🔻 | 手机端 | ۲ | 管理员 🔻 |
|--------------|----------|-----------------|-----------|------------|-------------|------------|------------|-------|------|--------|-----|---|-------|
| 我的作业 👻       | ⊙ 添加应用类型 | 特别注意:应用类型只能添加,不 | 「能删除,请谨慎  | 操作。        |             |            |            |       |      |        |     |   | *     |
| 我的考试 🗸 🗸     | 应用类型     |                 |           | 操作         |             |            |            |       |      |        |     |   |       |
| 统计数据 🗸 👻     | 专业标准     |                 |           | 编辑         | 上移          | 下移         |            |       |      |        |     |   |       |
| 系统设置         | 专业调研     |                 |           | 编辑         | 上移          | 下移         |            |       |      |        |     |   |       |
| 基本参数         | 专业资料     |                 |           | 编辑         | 上移          | 下移         |            |       |      |        |     |   | _     |
| 网站LOGO       | 行业标准     |                 |           | 编辑         | 上移          | 下移         |            |       |      |        |     |   |       |
| 収藏仁图标        | 行业信息     |                 |           | 编辑         | 上移          | 下移         |            |       |      |        |     |   | - 1   |
| 题目类型         | 技能竞赛     |                 |           | 编辑         | 上移          | 下移         |            |       |      |        |     |   |       |
| 媒体类型         | 职业认证     |                 |           | 编辑         | 上移          | 下移         |            |       |      |        |     |   |       |
| 应用类型         | 夕际夕宏     |                 |           | 偏相         | ⊢段          | 下段         |            |       |      |        |     |   |       |
| 首页轮播图        |          |                 |           | 1010       | 1.15        |            |            |       |      |        |     |   |       |
| 通知公告         | 课程标准     |                 |           | 编辑         | 上移          | 下移         |            |       |      |        |     |   |       |
| 导航菜单         | 教学日历     |                 |           | 编辑         | 上移          | 下移         |            |       |      |        |     |   |       |
| 网站缓存         | 教学设计     |                 |           | 编辑         | 上移          | 下移         |            |       |      |        |     |   |       |
| CDN服务器       | 学习指南     |                 |           | 编辑         | 上移          | 下移         |            |       |      |        |     |   | -     |
| 版本信息         |          |                 | Copyright | t © 2019 x | uexi.iefeel | .com All R | ights Rese | erved |      |        |     |   |       |

# 首页轮播图

首页轮播大图,可以根据需要自行添加。

| ▶ 鱼知贝在线     | 学习系统                    |            | 首页        | 专业 课程              | 微课          | 培训 素核           | 才 更多▼ 使 | '用手册 ▼ 手枝 | uii 🌸 '  | 管理员 🔻       |
|-------------|-------------------------|------------|-----------|--------------------|-------------|-----------------|---------|-----------|----------|-------------|
| 我的作业 👻      | ⊕ 添加图片                  |            |           |                    |             |                 | 图片标     | 题         |          | 搜索          |
| 我的考试 👻      | 图 图                     | 片标题        | 图片大小      | 上传时间               |             | 操作              |         |           | 是否显示     |             |
| 统计数据 🗸 🔻    | <ul> <li>● 軽</li> </ul> | 松学习,成长无忧   | 122.99 KB | 2019-03-17         |             | 预览编辑            | 上移 下移   |           | 显示●      |             |
| 系统设置        | 钟                       | 爱一生 , 陪伴着你 | 80.29 KB  | 2019-03-17         |             | 预览编辑            | 上移下移    |           | 显示●      |             |
| 基本参数 网站 060 |                         | 删除         |           |                    |             |                 |         |           |          |             |
| 收藏栏图标       |                         |            |           |                    |             |                 |         | _         |          |             |
| 授权序列号       |                         |            |           |                    |             |                 | 共2条 上一引 | ā 1 下一到   | · 到第 1 · | 页 <b>确定</b> |
| 题目类型        |                         |            |           |                    |             |                 |         |           |          |             |
| 媒体类型        |                         |            |           |                    |             |                 |         |           |          |             |
| 应用类型<br>首面  |                         |            |           |                    |             |                 |         |           |          |             |
| 通知公告        |                         |            |           |                    |             |                 |         |           |          |             |
| 导航菜单        |                         |            |           |                    |             |                 |         |           |          |             |
| 网站缓存        |                         |            |           |                    |             |                 |         |           |          |             |
| CDN服务器      |                         |            |           |                    |             |                 |         |           |          |             |
| 版本信息        |                         |            | Copyright | © 2019 xuexi.iefee | l.com All F | Rights Reserved |         |           |          |             |

点击【添加图片】按钮。

| 上传图片 | <ul><li>⊕ 选择文件</li></ul> |
|------|--------------------------|
|      | 支持格式                     |
| 图片标题 | 请输入                      |
| 链接地址 | 请输入                      |
|      | <b>提交</b> 重置             |

其中图片标题、链接地址可以为空。

## 通知公告

前台通知公告展示入口位于顶部导航栏上【更多】按钮里面。 1.栏目管理 可以添加通知公告的栏目分类,便于管理。

| 1 鱼知贝在线  | 学习系统        | 首页       | 专业         | 课程          | 微课         | 培训         | 素材    | 更多 🔻 | 使用手册 🔻                  | 手机端   | ء 🛞   | 理员 ▼ |
|----------|-------------|----------|------------|-------------|------------|------------|-------|------|-------------------------|-------|-------|------|
| 我的作业 🔻   | 系统设置 / 通知公告 |          |            |             |            |            |       |      |                         |       |       |      |
| 我的考试 🗸 🗸 | 文章管理   栏目管理 |          |            |             |            |            |       |      |                         |       |       |      |
| 统计数据 🗸 🗸 | ◇ 通知公告      |          |            |             |            |            |       |      | •                       | 添加二级栏 | 目编辑   | 删除   |
| 系统设置     |             |          |            |             |            |            |       |      | _                       |       |       |      |
| 基本参数     | ◇ 校園新闻      |          |            |             |            |            |       |      | <ul> <li>● 法</li> </ul> | 加三级栏目 | 编辑    |      |
| 网站LOGO   | ~ 教研动态      |          |            |             |            |            |       |      |                         |       | 编辑 删除 | 2    |
| 收藏栏图标    | ✓ 选课通知      |          |            |             |            |            |       |      | <ul> <li></li></ul>     | 加三级栏目 | 编辑册   | 除    |
| 授权序列号    |             |          |            |             |            |            |       |      |                         |       |       |      |
| 题目类型     | ④ 添加─級栏目    |          |            |             |            |            |       |      |                         |       |       |      |
| 媒体类型     |             |          |            |             |            |            |       |      |                         |       |       |      |
| 应用类型     |             |          |            |             |            |            |       |      |                         |       |       |      |
| 首页轮播图    |             |          |            |             |            |            |       |      |                         |       |       |      |
| 通知公告     |             |          |            |             |            |            |       |      |                         |       |       |      |
| 导航菜单     |             |          |            |             |            |            |       |      |                         |       |       |      |
| 网站缓存     |             |          |            |             |            |            |       |      |                         |       |       |      |
| CDN服务器   |             |          |            |             |            |            |       |      |                         |       |       |      |
| 版本信息     |             | Copyrigh | t © 2019 x | uexi.iefeel | .com All R | ights Rese | erved |      |                         |       |       |      |

#### 2.文章管理

可以添加、修改、预览、删除文章。

| ▲知贝在线    | 学习系统     |                 | 首页       | 专业          | 课程             | 微课      | 培训          | 素材    | 更多 🔻    | 使用手册 | ∄▼ 手机 | # 🎡          | 管理员 🗸 |
|----------|----------|-----------------|----------|-------------|----------------|---------|-------------|-------|---------|------|-------|--------------|-------|
| 我的作业 👻   | 系统设置 / j | 通知公告            |          |             |                |         |             |       |         |      |       |              |       |
| 我的考试 🗸 👻 | 文章管理     | 栏目管理            |          |             |                |         |             |       |         |      |       |              |       |
| 统计数据 🗸 👻 | ④ 添加文    | 章               |          |             | 文章标            | 题       |             |       | 所       | 属栏目  | 请选择   | ~            | 搜索    |
| 系统设置     |          | 1               |          | 米田          |                |         | 底层长白        |       | p+1/2]  |      | 協力    |              |       |
| 基本参数     |          | 10/082          |          | 突里          |                |         | 的細仁白        |       | הונח    |      | 19961 | -            |       |
| 网站LOGO   |          | 鲨鱼来了,你怕不怕       |          | 图形          | 國像类            |         | 选课通知        |       | 2019-03 | -17  | 编     | <b>揖 预览</b>  |       |
| 收藏栏图标    |          | 晶体与矿物认知选修课报名开始了 |          | 富文          | 本              |         | 选课通知        |       | 2019-03 | -17  | 编     | <b>揖 预</b> 览 |       |
| 授权序列号    |          | 第二届女子马拉松将在下个月开跑 |          | 富文          | 本              |         | 校园新闻        |       | 2019-03 | -17  | 编     | 緝 预览         |       |
| 题目类型     |          | 移动  删除          |          |             |                |         |             |       |         |      |       |              |       |
| 媒体类型     |          |                 |          |             |                |         |             |       |         |      |       |              |       |
| 应用类型     |          |                 |          |             |                |         |             |       | 共3条 上   | 页 1  | 下一页   | 到第 1         | 页确定   |
| 首页轮播图    |          |                 |          |             |                |         |             |       |         |      |       |              |       |
| 通知公告     |          |                 |          |             |                |         |             |       |         |      |       |              |       |
| 导航菜单     |          |                 |          |             |                |         |             |       |         |      |       |              |       |
| 网站缓存     |          |                 |          |             |                |         |             |       |         |      |       |              |       |
| CDN服务器   |          |                 |          |             |                |         |             |       |         |      |       |              |       |
| 版本信息     |          |                 | Copyrigh | it © 2019 x | (uexi.iefeel.) | com All | Rights Rese | erved |         |      |       |              |       |

点击【添加文章】,分为两种类型,一种是文字格式,另外一种是素材格式。 输入文字:

| 输入文字             | 上传素材                                                                      |            |
|------------------|---------------------------------------------------------------------------|------------|
| 标题               | 请输入标题                                                                     |            |
| 所属栏目             | 通知公告                                                                      | v          |
| <b>≤) (≥</b> B ≣ | 、 谷ヶ芎 三 三 三 一 一 の 前 三 三 三 三 三 三 三 三 二 二 三 二 前 ④ ① 一 の 前 ● ● ① 二 ● 二 三 二 二 | <u>A</u> ã |
|                  |                                                                           |            |
|                  |                                                                           |            |
|                  |                                                                           |            |
|                  |                                                                           |            |
|                  |                                                                           |            |
|                  |                                                                           |            |
| 元素路径:            |                                                                           | 字数统计       |
|                  | 提交重置                                                                      |            |
| 上传素林             | 才:                                                                        |            |
| 输入文字             | 上传素材                                                                      |            |
| 上传文件             | ④ 选择文件                                                                    |            |
| 4                | 禁止上传 php、aspx、jsp、vbs等脚本文件,如有需要请打包后再上传。                                   |            |
| 素材名称             | 请输入                                                                       |            |
| 媒体类型             | 请选择                                                                       |            |
| 所属栏目             | 通知公告                                                                      | T          |
| 关键词              | 多个关键词请使用,分割                                                               |            |
|                  | 提交重置                                                                      |            |

# 导航菜单

前台导航菜单展示入口位于顶部导航栏上【更多】按钮里面。可以添加、修改、删除、设置显示或隐藏等。

| 👌 鱼知爪在线       | 学习系统  |        |      | 首页  专业             | 课程 微试            | 果 培训          | 素材     | 更多 🔻 | 使用手册 🔻 | 手机端   | ۵      | 管理员 🔻 |
|---------------|-------|--------|------|--------------------|------------------|---------------|--------|------|--------|-------|--------|-------|
| 我的作业 👻        | 系统设置/ | 导航菜单   |      |                    |                  |               |        |      |        |       |        |       |
| 我的考试 🗸 👻      | ④ 添加菜 | 单      |      |                    |                  |               |        |      | 标题     |       |        | 搜索    |
| 统计数据 🗸 👻      |       | 标题     | 链接地址 | 添加人                | 时间               |               | 操作     |      |        |       | 是否显示   |       |
| 系统设置 ▲        |       | 百度一下   | 查看   | 管理员                | 2019-03-23       | 3             | 编辑     | 上移 下 | 多      |       | 显示●    |       |
| 基本参数          |       | 一起这里那里 | 查看   | 管理员                | 2019-03-23       | 3             | 编辑     | 上移 下 | 多      |       | 显示 〇   |       |
| 网站LOGO        |       | 删除     |      |                    |                  |               |        |      |        |       |        |       |
| 授权序列号         |       |        |      |                    |                  |               |        |      |        |       |        |       |
| 题目类型          |       |        |      |                    |                  |               |        | 共2策  |        | 下一页 ¥ | 1986 1 | 贝備定   |
| 媒体类型          |       |        |      |                    |                  |               |        |      |        |       |        |       |
| 应用类型          |       |        |      |                    |                  |               |        |      |        |       |        |       |
| 首页轮播图         |       |        |      |                    |                  |               |        |      |        |       |        |       |
| 通知公告<br>导航 菜单 |       |        |      |                    |                  |               |        |      |        |       |        |       |
| 网站缓存          |       |        |      |                    |                  |               |        |      |        |       |        |       |
| CDN服务器        |       |        |      |                    |                  |               |        |      |        |       |        |       |
| 版本信息          |       |        |      | Copyright © 2019 > | kuexi.iefeel.com | All Rights Re | served |      |        |       |        |       |

#### 网站缓存

为了减轻服务器压力,提高访问效率,本系统前台部分地方使用了缓存。其中包括:首页、课程目录、专业首页等。

如果后台更新了数据,前台没有及时显示,请在此删除缓存就可以了。

|        | 线学习系统                | 首页       | 专业          | 课程           | 微课          | 培训        | 素材    | 更多 🔻 | 使用手册 🔻 | 手机端 | ۲ | 管理员 ▼ |
|--------|----------------------|----------|-------------|--------------|-------------|-----------|-------|------|--------|-----|---|-------|
| 我的作业   | 系统设置 / 网站缓存          |          |             |              |             |           |       |      |        |     |   |       |
| 我的考试   | で 清除缓存               |          |             |              |             |           |       |      |        |     |   |       |
| 统计数据   | 为了减轻服务器压力,提高访问效率,本系统 | 前台部分地    | 方使用了缓       | 存。其中的        | 包括:首页       | 、课程目录     | 5、专业首 | 页等。  |        |     |   |       |
| 系统设置   | 如果后台更新了数据,前台没有及时显示,请 | 存此删除缓    | 存就可以了       | •            |             |           |       |      |        |     |   |       |
| 基本参数   |                      |          |             |              |             |           |       |      |        |     |   |       |
| 网站LOGO |                      |          |             |              |             |           |       |      |        |     |   |       |
| 收藏栏图标  |                      |          |             |              |             |           |       |      |        |     |   |       |
| 授权序列号  |                      |          |             |              |             |           |       |      |        |     |   |       |
| 题目类型   |                      |          |             |              |             |           |       |      |        |     |   |       |
| 媒体类型   |                      |          |             |              |             |           |       |      |        |     |   |       |
| 应用类型   |                      |          |             |              |             |           |       |      |        |     |   |       |
| 首页轮播图  |                      |          |             |              |             |           |       |      |        |     |   |       |
| 通知公告   |                      |          |             |              |             |           |       |      |        |     |   |       |
| 导航菜单   |                      |          |             |              |             |           |       |      |        |     |   |       |
| 网站缓存   |                      |          |             |              |             |           |       |      |        |     |   |       |
| CDN服务器 |                      |          |             |              |             |           |       |      |        |     |   |       |
| 版本信息   |                      | Copyrigh | it © 2019 x | uexi.iefeel. | .com All Ri | ghts Rese | ved   |      |        |     |   |       |

#### CDN 服务器

本系统支持从 CDN 服务器读取视频、文档等素材文件,可以减轻自己服务器的 压力,并提高访问速度。 具体如何开通 CDN 服务,请自行解决。

| ▲知贝在线    | 学习系统       | 首页       | 专业         | 课程          | 微课         | 培训          | 素材    | 更多 🔻 | 使用手册 🔻 | 手机端 | ۰ | 管理员 🔻 |
|----------|------------|----------|------------|-------------|------------|-------------|-------|------|--------|-----|---|-------|
| 我的作业 🔻   | ● 添加CDN服务器 |          |            |             |            |             |       |      |        |     |   |       |
| 我的考试 🗸 👻 | 名称         | 网址       |            |             |            |             |       | 操作   |        |     |   |       |
| 统计数据 🔹 👻 |            |          |            |             |            |             |       |      |        |     |   |       |
| 系统设置 ▲   |            |          |            |             |            |             |       |      |        |     |   |       |
| 基本参数     |            |          |            |             |            |             |       |      |        |     |   |       |
| 网站LOGO   |            |          |            |             |            |             |       |      |        |     |   |       |
| 收藏栏图标    |            |          |            |             |            |             |       |      |        |     |   |       |
| 授权序列号    |            |          |            |             |            |             |       |      |        |     |   |       |
| 题目类型     |            |          |            |             |            |             |       |      |        |     |   |       |
| 媒体类型     |            |          |            |             |            |             |       |      |        |     |   |       |
| 应用类型     |            |          |            |             |            |             |       |      |        |     |   |       |
| 首页轮播图    |            |          |            |             |            |             |       |      |        |     |   |       |
| 通知公告     |            |          |            |             |            |             |       |      |        |     |   |       |
| 导航菜单     |            |          |            |             |            |             |       |      |        |     |   |       |
| 网站缓存     |            |          |            |             |            |             |       |      |        |     |   |       |
| CDN服务器   |            |          |            |             |            |             |       |      |        |     |   |       |
| 版本信息     |            | Copyrigh | t © 2019 x | uexi.iefeel | .com All R | tights Rese | erved |      |        |     |   |       |

# 统计数据

进入后台->左侧菜单->统计数据

# 用户

可以查看用户的统计数据,包括用户总数、各用户类型数量等。

|           | 转回系统     |    |       |    | 首页     | 专业              | 课程            | 微课         | 培训        | 素材           | 更多 ▼ | 使用手册 🔻 | 手机端 | ۲ | 管理员 ▼ |
|-----------|----------|----|-------|----|--------|-----------------|---------------|------------|-----------|--------------|------|--------|-----|---|-------|
| 週年6月22 ▼  | 统计数据 / 月 | 沪  |       |    |        |                 |               |            |           |              |      |        |     |   | *     |
| 微课学习 -    | 用户       | 课程 | 微课    | 培训 | 资源     | 题库              | 在线人数          | 访问量        | k         |              |      |        |     |   | - 1   |
| 培训学习      | 用户: 12 人 |    |       |    |        |                 |               |            |           |              |      |        |     |   |       |
| 题库学习    ▼ | 用户类型     |    |       |    |        |                 |               |            |           |              |      |        |     |   | - 1   |
| 我的作业 🚽    | 教师:5人    |    | 学生:6人 |    | 企业:0人  |                 | 社会            | 学习者:1      | 人         |              |      |        |     |   | - 1   |
| 我的考试      |          |    |       |    |        |                 |               |            |           |              |      |        |     |   | - 1   |
| 统计数据      |          |    |       |    |        |                 |               |            |           |              |      |        |     |   | - 1   |
| 用户        |          |    |       |    |        |                 |               |            |           |              |      |        |     |   |       |
| 课程        |          |    |       |    | 쒼      | 1会学习者 —<br>企业 — |               |            |           |              |      |        |     |   | - 1   |
| 微课        |          |    |       |    |        |                 |               |            |           |              |      |        |     |   | - 1   |
| 培训        |          |    |       |    |        |                 |               |            |           |              |      |        |     |   |       |
| 资源        |          |    |       |    |        |                 |               |            |           | <b>教</b> 300 |      |        |     |   |       |
| 题库        |          |    |       |    |        |                 |               |            |           |              |      |        |     |   | - 1   |
| 在线人数      |          |    |       |    |        |                 |               |            |           |              |      |        |     |   |       |
| 访问量       |          |    |       |    | 学生     |                 |               |            |           |              |      |        |     |   | •     |
| 系统设置      |          |    |       |    | Copyri | ght © 2019      | xuexi.iefeel. | com All Ri | ghts Rese | rved         |      |        |     |   |       |

#### 课程

可以查看课程的统计数据,包括课程总数、各专业课程数量、各课程性质数量等。

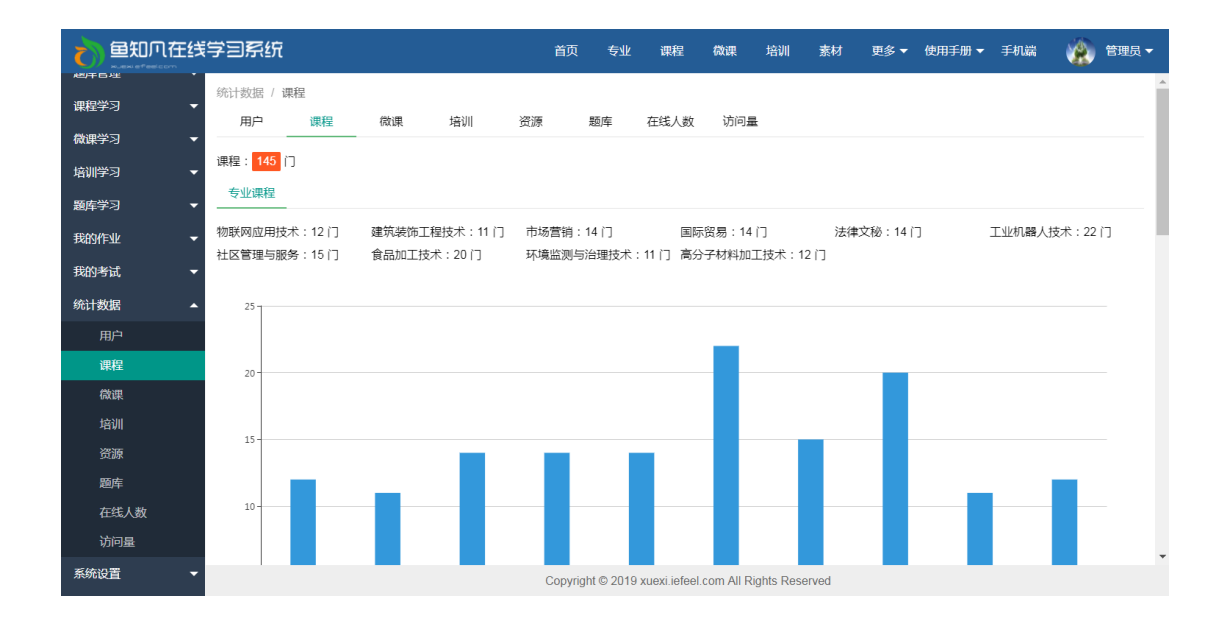

微课

可以查看微课的统计数据,包括课程总数、各专业微课数量等。

|                                                                    | 学习系统                       |                            | 首页 专:                | と 课程 しんしょう ほうしょう しんしょう しんしょう しょうしん しょうしん しょうしょう しょうしん しょうしん しょうしん しょうしん しょうしん しょうしん しょうしん しょうしん しょうしん しょうしん しょうしん しょうしん しょうしん しょうしん しょうしょう しょうしん しょうしん しょうしん しょうしん しょうしん しょうしん しょうしん しょうしん しょうしん しょうしん しょうしん しょうしん しょうしん しょうしん しょうしん しょうしん しょうしん しょうしん しょうしん しょうしん しょうしん しょうしん しょうしん しょうしん しょう しょうしょう しょう しょう しょうしん しょうしょう しょうしょう しょう しょうしょう しょう しょう しょう しょ | 微课 培训               | 素材           | 更多 🔻  | 使用手册 🔻 | 手机端 👔     | 管理员 ▼ |
|--------------------------------------------------------------------|----------------------------|----------------------------|----------------------|----------------------------------------------------------------------------------------------------|---------------------|--------------|-------|--------|-----------|-------|
| <ul> <li>         · (満課学习)         ·         ·         ·</li></ul> | 統计数据 / 微课<br>用户 课程         | <b>微课</b> 培训               | 资源   题库              | 在线人数                                                                                                    | 访问量                 |              |       |        |           |       |
| 培训学习 ▼                                                             | 微课: 10 门<br>专业微课           |                            |                      |                                                                                                    |                     |              |       |        |           |       |
| 我的作业 <b>*</b><br>我的考试 <b>*</b>                                     | 物联网应用技术:7 门<br>社区管理与服务:0 门 | 建筑装饰工程技术:3 门<br>食品加工技术:0 门 | 市场营销:0 门<br>环境监测与治理技 | 国<br>末:0门 高:                                                                                                    | 示贸易:0 门<br>分子材料加工技术 | 法律文<br>: 0 门 | 之秘:0门 |        | 工业机器人技术:0 | נ     |
| 统计数据 🔺                                                             | 7                          |                            |                      |                                                                                                    |                     |              |       |        |           | - 1   |
| 用户<br>课程                                                           | 6                          |                            |                      |                                                                                                    |                     |              |       |        |           | - 1   |
| 微课                                                                 | 5                          |                            |                      |                                                                                                    |                     |              |       |        |           | - 1   |
| 培训                                                                 | 4                          |                            |                      |                                                                                                    |                     |              |       |        |           | .     |
| ~~~~<br>题库<br>在线人数<br>访问量                                          | 3                          |                            |                      |                                                                                                    |                     |              |       |        |           |       |
| 系统设置                                                               |                            |                            | Copyright © 20       | 19 xuexi.iefee                                                                                                    | I.com All Rights R  | eserved      |       |        |           | •     |

培训

可以查看培训的统计数据,包括培训总数、各专业培训数量等。

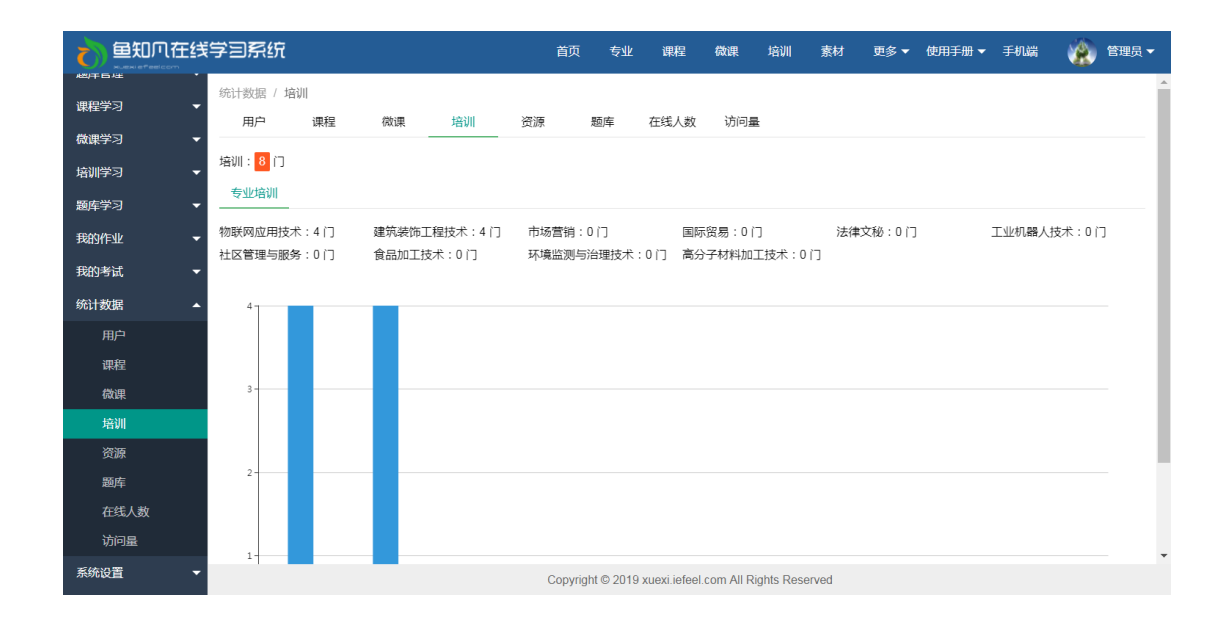

#### 资源

可以查看资源的统计数据,包括资源总数、各专业资源数量、各媒体类型数量、 各应用类型数量等。

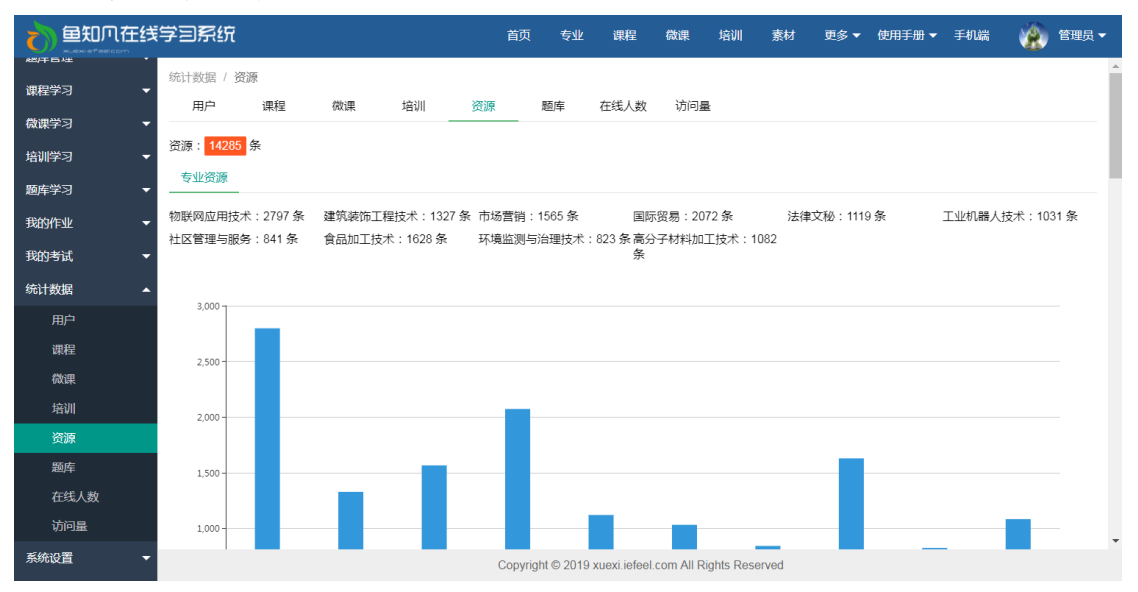

#### 题库

可以查看题库的统计数据,包括题目总数、各专业题目数量、各题目类型数量等。

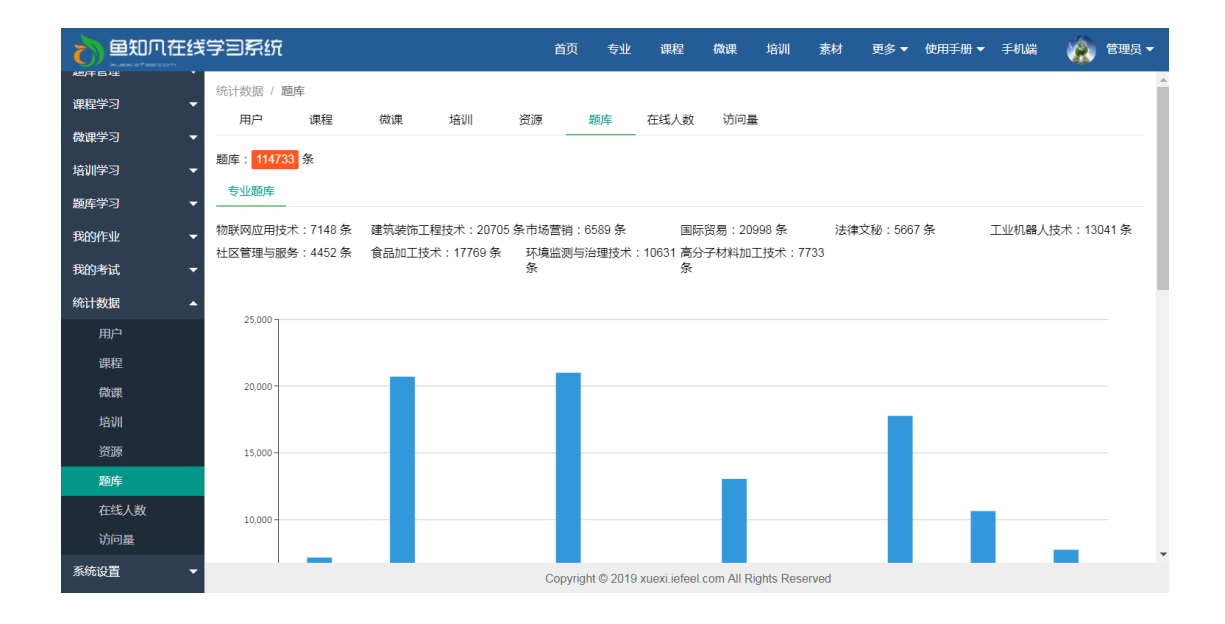

# 在线人数

可以查看在线人数的统计数据,包括每天的在线人数、具体在线用户、各时段在 线人数等。

| ★ 鱼知贝在线                                     | 学习系统                  |           |    |    | 首        | 页专业           | 课程              | 微课         | 培训         | 素材                  | 更多 🔻 | 使用手册 🔻 | 手机端 | 1 | 管理员 🔻 |
|---------------------------------------------|-----------------------|-----------|----|----|----------|---------------|-----------------|------------|------------|---------------------|------|--------|-----|---|-------|
| 總年642 · · · · · · · · · · · · · · · · · · · | 统计数据 / 在<br><b>用户</b> | 线人数<br>课程 | 微课 | 培训 | 资源       | 题库            | 在线人数            | 访问量        | Ł          |                     |      |        |     |   | A     |
| 微课学习 ▼<br>培训学习 ▼                            |                       |           |    |    |          |               | 时               | 间段         |            |                     |      | 至      |     |   | 搜索    |
| 題库学习    ▼                                   | 日期                    |           |    |    | 在线人      | 数             |                 |            | 操作         | Ē                   |      |        |     |   |       |
| 我的作业 -                                      | 2019-07-01            |           |    |    | 2        |               |                 |            | 用          | 户   时段              |      |        |     |   | - 1   |
| 统计数据                                        | 2019-06-29            |           |    |    | 1        |               |                 |            | 用          | P   时段<br>  P    日段 |      |        |     |   | - 1   |
| 用户                                          | 2019-06-20            |           |    |    | 1        |               |                 |            | 用          | 户   时段              |      |        |     |   |       |
| 微课                                          | 2019-06-15            |           |    |    | 2        |               |                 |            | 用          | 护 时段                |      |        |     |   |       |
| 培训                                          | 2019-06-14            |           |    |    | 2        |               |                 |            | 用          | 户   时段              |      |        |     |   |       |
| 资源                                          | 2019-06-13            |           |    |    | 2        |               |                 |            | 用          | 户   时段              |      |        |     |   |       |
| 泡库<br>在线人数                                  | 2019-06-11            |           |    |    | 2        |               |                 |            | 用          | I户 时段               |      |        |     |   |       |
| 访问量                                         | 2019-06-06            |           |    |    | 1        |               |                 |            | 用          | 户   时段              |      |        |     |   |       |
| 系统设置                                        | 2019-06-04            |           |    |    | 2<br>Cop | yright © 2019 | a xuexi.iefeel. | .com All R | ights Rese | ID RHE®             |      |        |     |   | Ŧ     |

当天在线用户:

|           | \$3£   | 铳        |         |             |    |    | 首页       | 专业       | 课程            | 微课         | 培训        | 素材    | 更多 ▼ | 使用手册 🔻       | 手机端  | 1   | 管理5 |    |
|-----------|--------|----------|---------|-------------|----|----|----------|----------|---------------|------------|-----------|-------|------|--------------|------|-----|-----|----|
|           | 统计数据   | 圉 / 在线人  | 数 / 201 | 9-05-25     |    |    |          |          |               |            |           |       |      |              |      |     |     |    |
| 课程学习    ▼ | 用户     | - i      | ₹       | 微课          | 培训 | 资源 | 5        | 極库       | 在线人数          | 访问量        | ł         |       |      |              |      |     |     |    |
| 微课学习 ▼    | 2010   | 05 25 田内 | 2010    | 05 25 p+FA  |    |    |          | -        |               |            |           |       |      |              |      |     |     |    |
| 培训学习 🗸 👻  | 2019-1 | 0J-2J H/ |         | -00-20 u3pg |    |    |          |          |               |            |           |       |      |              |      |     |     |    |
| 题库学习 ▼    | 姓名     |          |         |             |    |    |          | 学号       |               |            |           |       |      |              |      |     |     |    |
| 我的作业 👻    | 学生一    | -        |         |             |    |    |          | student  |               |            |           |       |      |              |      |     |     |    |
| 我的考试 👻    | 教师三    | =        |         |             |    |    |          | teacher  | }             |            |           |       |      |              |      |     |     |    |
| 统计数据 🔺    | 管理员    | 3        |         |             |    |    |          |          |               |            |           |       |      |              |      |     |     |    |
| 用户        |        |          |         |             |    |    |          |          |               |            |           |       | 共3条  | 上一页 <b>1</b> | 下一页到 | 第 1 | 页   | 角定 |
| 课程        |        |          |         |             |    |    |          |          |               |            |           |       |      |              |      |     |     |    |
| 微课        |        |          |         |             |    |    |          |          |               |            |           |       |      |              |      |     |     |    |
| 培训        |        |          |         |             |    |    |          |          |               |            |           |       |      |              |      |     |     |    |
| 资源        |        |          |         |             |    |    |          |          |               |            |           |       |      |              |      |     |     |    |
| 题库        |        |          |         |             |    |    |          |          |               |            |           |       |      |              |      |     |     |    |
| 在线人数      |        |          |         |             |    |    |          |          |               |            |           |       |      |              |      |     |     |    |
| 访问量       |        |          |         |             |    |    |          |          |               |            |           |       |      |              |      |     |     |    |
| 系统设置      |        |          |         |             |    | 0  | Copyrigh | t © 2019 | xuexi.iefeel. | com All Ri | ghts Rese | erved |      |              |      |     |     |    |

## 当天各时段在线人数:

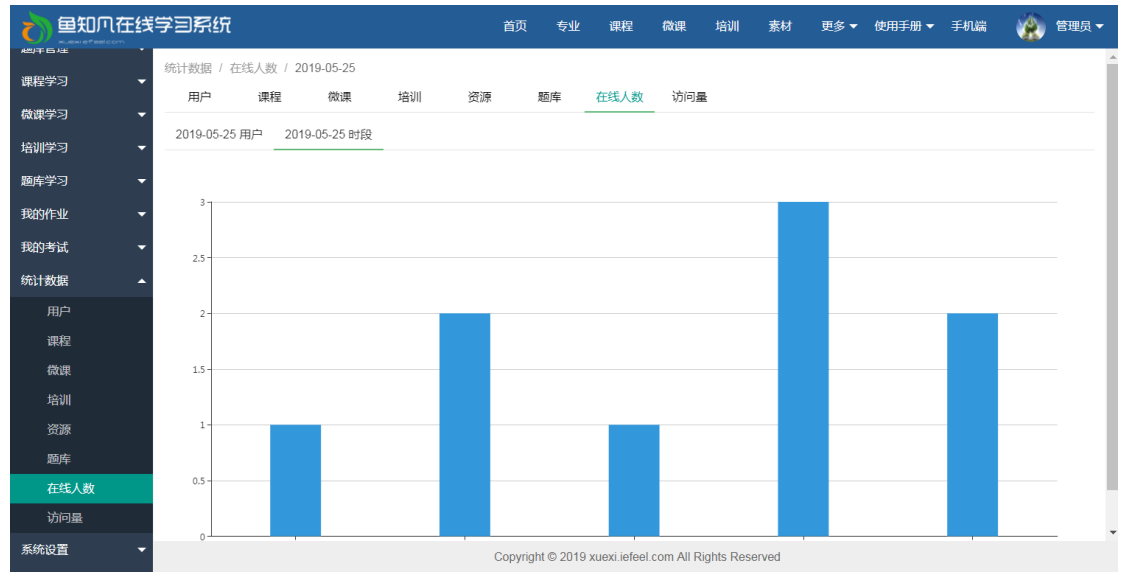

## 访问量

可以查看访问量统计数据,包括总访问量、近十天访问量、按时间段查询等。

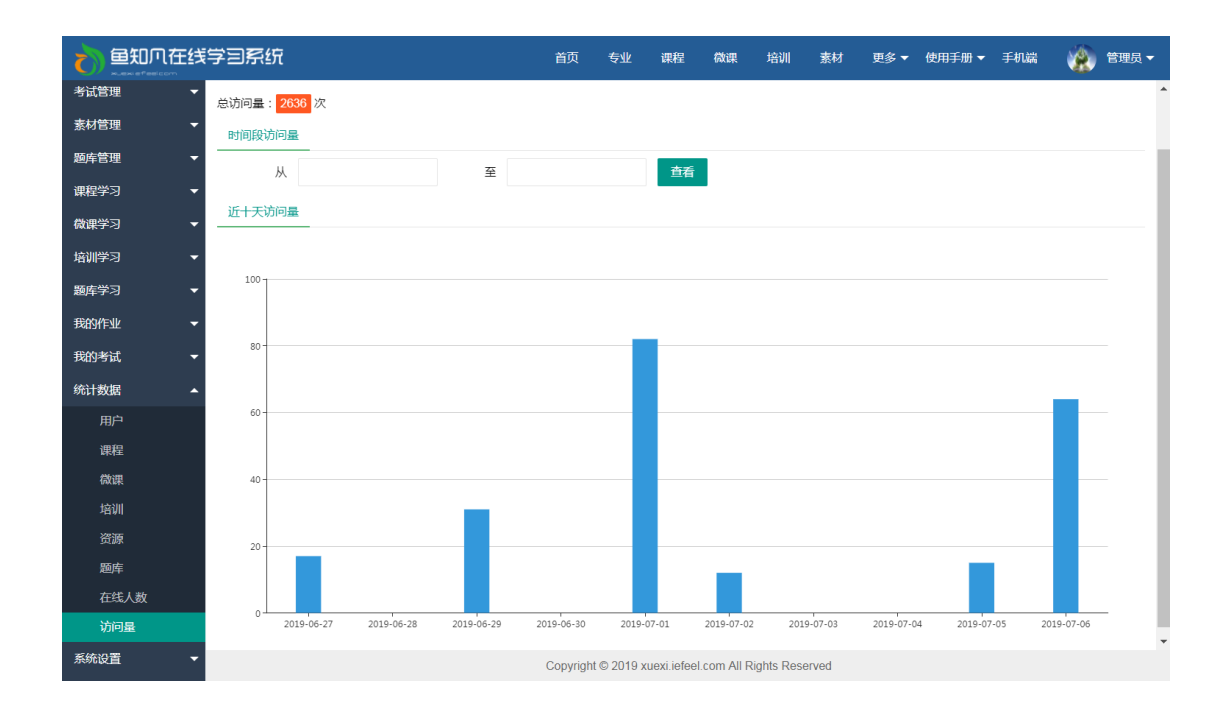

# 个人资料

## 基本信息

进入后台->右上角下拉菜单->个人资料 可修改姓名、头像、性别、手机、邮箱等信息。

|      | 在线学言 | 3系统    |              | 首页        | 专业          | 课程         | 微课         | 培训                  | 素材       | 更多 ▼        | 使用手册 🔻   | 手机端 | 🌸 管理员 🔺 |
|------|------|--------|--------------|-----------|-------------|------------|------------|---------------------|----------|-------------|----------|-----|---------|
| 院系专业 | -    | 用户名    | admin        |           |             |            |            |                     |          |             |          |     | 进入后台    |
| 行政班级 | -    |        |              |           |             |            | 0 00 A + H |                     | <u> </u> |             | 111.6.16 |     | 个人资料    |
| 用户管理 | -    | 姓名     | 管理员          |           |             | 长度         | 2-20个字符    | <del>)</del> , 允许平. | 又、字母、    | <b>数学、ト</b> | 19195    |     | 修成當時    |
| 课程管理 | -    | 学号/工号  | admin        |           |             |            |            |                     |          |             |          |     | 注明      |
| 微课管理 | -    | 头像     | ④ 选择文件       |           |             |            |            |                     |          |             |          |     |         |
| 培训管理 | -    | 性别     | ● 男 ○ 女 ○ 保密 |           |             |            |            |                     |          |             |          |     |         |
| 作业管理 | -    | 手机     | 请输入          |           |             |            |            |                     |          |             |          |     |         |
| 考试管理 | -    | 山水谷    |              |           |             |            |            |                     |          |             |          |     |         |
| 素材管理 | -    | mintel |              |           |             |            |            |                     |          |             |          |     |         |
| 题库管理 | -    |        | 提交取消         |           |             |            |            |                     |          |             |          |     |         |
| 课程学习 | -    |        |              |           |             |            |            |                     |          |             |          |     |         |
| 微课学习 | -    |        |              |           |             |            |            |                     |          |             |          |     |         |
| 培训学习 | -    |        |              |           |             |            |            |                     |          |             |          |     |         |
| 题库学习 | -    |        |              |           |             |            |            |                     |          |             |          |     |         |
| 我的作业 | -    |        |              |           |             |            |            |                     |          |             |          |     |         |
| 我的考试 | -    |        |              | Copyright | t © 2019 xu | exi.iefeel | com All Ri | ghts Rese           | rved     |             |          |     |         |

#### 修改密码

进入后台->右上角下拉菜单->修改密码

|      | E线学言 | 系统        |           |    |  | 首页        | 专业       | 课程         | 微课          | 培训         | 素材      | 更多 🔻 | 使用手册 🔻 | 手机端 | 🌸 管理员 🔺    |
|------|------|-----------|-----------|----|--|-----------|----------|------------|-------------|------------|---------|------|--------|-----|------------|
| 院系专业 | •    | 旧密码       | 请输入       |    |  |           |          |            |             |            |         |      |        |     | 进入后台       |
| 行政班级 | -    | 新家和       | 清給入       |    |  |           |          | 14 F       | F/ 30个字(    | 许 分许字      | 四物字     | 佐旦   |        |     | 个人资料<br>修改 |
| 用户管理 | -    | 0/10018-0 | X CERTON. |    |  |           |          | PCG        | 2100131     | 077000     | -51 203 | 10-9 |        |     | 注销         |
| 课程管理 | -    |           | 提交        | 取消 |  |           |          |            |             |            |         |      |        |     |            |
| 微课管理 | -    |           |           |    |  |           |          |            |             |            |         |      |        |     |            |
| 培训管理 | -    |           |           |    |  |           |          |            |             |            |         |      |        |     |            |
| 作业管理 | -    |           |           |    |  |           |          |            |             |            |         |      |        |     |            |
| 考试管理 | -    |           |           |    |  |           |          |            |             |            |         |      |        |     |            |
| 素材管理 | •    |           |           |    |  |           |          |            |             |            |         |      |        |     |            |
| 題库管理 | •    |           |           |    |  |           |          |            |             |            |         |      |        |     |            |
| 课程学习 | -    |           |           |    |  |           |          |            |             |            |         |      |        |     |            |
| 微课学习 | -    |           |           |    |  |           |          |            |             |            |         |      |        |     |            |
| 培训学习 | -    |           |           |    |  |           |          |            |             |            |         |      |        |     |            |
| 题库学习 | -    |           |           |    |  |           |          |            |             |            |         |      |        |     |            |
| 我的作业 | -    |           |           |    |  |           |          |            |             |            |         |      |        |     |            |
| 我的老试 | -    |           |           |    |  | Copyright | © 2019 x | uexi.iefee | I.com All R | ights Rese | erved   |      |        |     |            |

# 退出系统

进入后台->右上角下拉菜单->注销